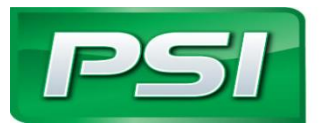

201 Mittel Drive • Wood Dale, IL.60191 (630) 350-9400 Tel. • (630) 350-9900 Fax

www.psiengines.com

## PRODUCT NOTICE

Bulletin Number – PSI1030 Notice Title – HD 4G Display Software Date of Notice – 7/6/2015 Engine Displacement – PSI HD 4G V-Series Engines (14.6L, 18.3L, 21.9L) Estimated Effective Date – 7/7/2015

**POWER SOLUTIONS** 

**ITERNATION** 

When monitoring a 4G V-Series engine, there must be two 4G Displays opened. Opening two displays will allow you to monitor both the Master and Slave banks of the engine at the same time and record simultaneous plot files if needed. This **MUST** be done anytime communications are established with the engine to ensure the ECM's do not boot out of sequence due to the presence of PC communications. Failure to establish communication with both the Master & Slave ECMs and connection only to the Master may have impact on the electrical system. Instructions to connect to both banks of the engine are below. Please contact your Customer Support Engineer for any questions.

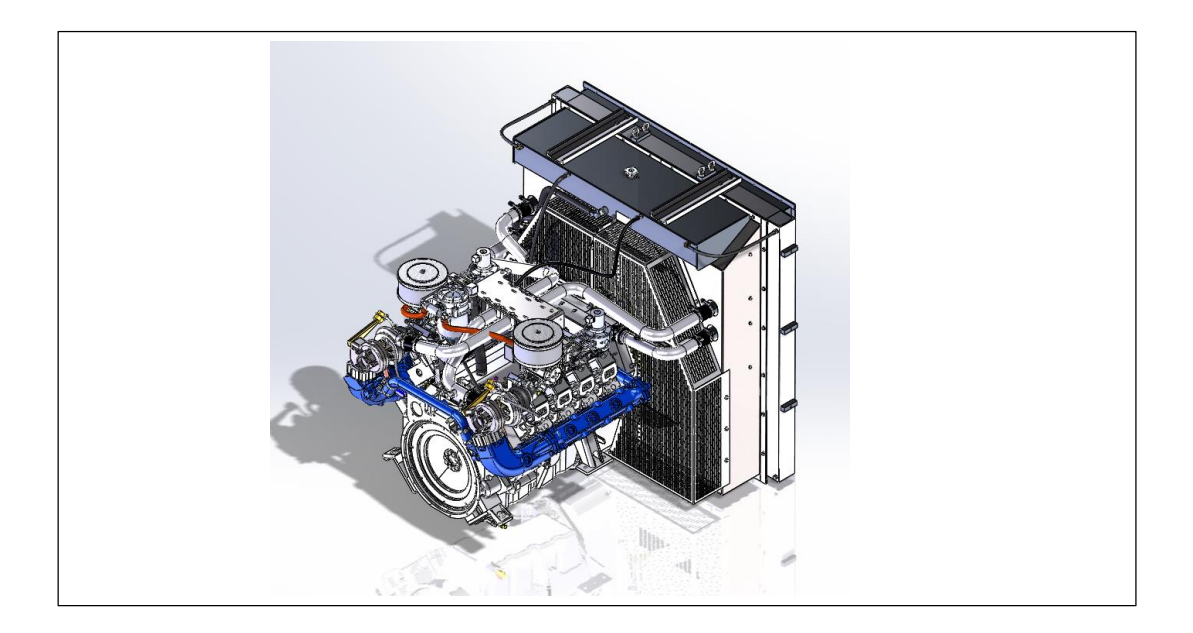

Step 1) Connect **ONE** ECOM cable to the diagnostic port on the engine harness. *NOTE:* These engines only require the use of one ECOM unlike the previous GCP versions that required one per bank.

Step 2) Start the engine.

Step 3) Open a 4G Display and verify the connected (top left corner).

| Main<br>Connected                 |                    | ontrols, li<br>and instrument | TC. Link<br>Conr  | error - attempting reconnect<br>nected at 19200 bps |                   |
|-----------------------------------|--------------------|-------------------------------|-------------------|-----------------------------------------------------|-------------------|
| G Control Platform                | Coolant Temp       | Intake Air Te                 | emp Oil Pressure  | System Va                                           | riables MIL 🔵     |
| Manifold Pressure                 | 250 - 11           | 250- 1                        | 100 - 🎁           | Engine Speed                                        | 0 rpm             |
| 200                               | 200 -              | 200 -                         | 80-               | Min Governor Setpoint                               | 1450 mm           |
| 15.0 25.0                         | 150-               | 150-                          | 60-               | Max Governor Setpoint                               | 1850 rpm          |
| -10.0 30.0 -                      | 100 -              | 100-                          | 00-               | Current governor target                             | 1450 rpm          |
| 5.0 35.0                          | 50-                | 50-                           | 40-               | Pulse width                                         | 0.00 ms           |
| 0.0 40.0                          | 0-                 | 0-                            | 20-               | EG01                                                | 0.000 volts       |
|                                   | -50 - 👗            | -50 - 👃                       | 0 - 🍯             | EGO2                                                | 0.282 volts       |
| 14,3 psia                         | 79 deg             | F 78                          | deg F 0           | psig                                                | a                 |
|                                   |                    |                               |                   | System                                              | State             |
|                                   | Foot Ped           | al Position                   | Throttle Position | Hun Mode                                            | Stopped           |
| Battery Voltage                   | 100-               |                               | 100-              | Power Mode                                          | Key-off           |
| 10.0 20.0                         | 80-                |                               | 80-               | Fuel Type                                           | Natural Gas       |
| 00 100 200                        | - 00<br>40-        |                               | 40-               | Fuel Supply                                         | Off               |
| 0.0 5                             | 40-                |                               | 40-               | Fuel/Spark inhibit input                            | Inactive / Normal |
| 24.6 volte                        | - 20               |                               | 0-                | Fuel Control Mode                                   | Open Loop         |
| 1 24.0 1000                       |                    | -                             |                   | Governor switch state                               | None              |
|                                   | 1                  | 0 %                           | 5 %               | Oil pressure state                                  | Low - Ignored     |
| Custon                            | ar Configuration I | Information                   |                   | Active governor type                                | Min               |
| et hardware name /n mber 530000   | ion                | monnauon                      |                   | Active governor mode                                | Isochronous       |
| ut activare name/number 530000    | 04.5               |                               |                   | Software and Hardware In                            | formation         |
| usi soliware name/number [pozoou  | 04-0               |                               | Software model    | 9999999X Hardware model                             | 2492305A          |
| Cust governor cal name 50&60H     | Iz NG and LP Govs  |                               | Initial cal model | 9999999X Manufacture date                           | 11-13-2014        |
| Cust governor cal date 3-12-      | 2015               |                               | Initial cal date  | 6-29-2015 Serial number                             | 1592              |
| Engine part number                |                    |                               | Current cal model | 9999999X Hour meter                                 | 0.970 hours       |
| Engine serial number              |                    |                               | Current cal date  | 6-29-2015 Cumulative starts                         | 73 starts         |
| shicle identification number NONE |                    |                               |                   |                                                     |                   |
| Displacement 7.3                  | L Cylin            | ders 8                        | Software revision | 1 228 34346 4 11895207                              | 56                |
| Spark system type Coil Per        | Cylinder           |                               |                   | Emissions Calibration Checksum                      | \$30D239C3        |
| Firing Order 1 - 5                | - 7 - 2 - 6 - 3    | -4-8-                         | X-X               | Total Calibration Checksum                          | \$25686ECE        |

## EDIS ECI Target Communications Page Flash Comm Port Plot/Log Help File -Automatic COM Link error - attempting reconnect. EControls, Inc. Connected at 19200 bps COM1 Control and Instrumentation Specia • COM2 4G Control Platfo. System Variables MIL Intake Air Temp **Oil Pressure** np COM3 Manifold I 250-100-Engine Speed 0 rpm COM4 Min Governor Setpoint 200-1450 rpm 80-20. COM5 15.0 150-Max Governor Setpoint (D) 1850 COM6 60-100-Current governor target 10.0 1450 mm COM7 40-50-5.0 Pulse width 0.00 ms COM8 20-0-0.0 0.000 volts EG01 CAN -50-0-2 0.292 volts EGO2 Configure CAN ... 14 deg F 0 psig T. 78 deg F System State ✓ ECOM Run Mode Stopped ot Pedal Position Throttle Position 100-100-Power Mode Key-off Battery Show Stats Ctrl+S 80-80-Fuel Type Natural Gas 10.0 20.0 60-60-Fuel Supply Off 30.0 0.0 40-40-Fuel/Spark inhibit input Inactive / Normal 20 -20-Fuel Control Mode Open Loop 24.6 volts 0-0-Governor switch state None 5 % 0 % Oil pressure state Low - Ignored Active governor type Min Customer Configuration Information Active governor mode isochmous Cust hardware name/number 53000090 Software and Hardware Information Cust software name/number 58200004-5 9999999X 2492305A Software model Hardware model Cust governor cal name 50&60Hz NG and LP Govs Initial cal model 99999999X Manufacture date 11-13-2014 Cust governor cal date 3-12-2015 Initial cal date 6-29-2015 Serial number 1592 9999999X Hour meter 0.970 hours Current cal model Engine part number 6-29-2015 Cumulative starts 73 starts Engine serial number Current cal date Vehicle identification number NONE Software revision 228 34346 4 1189520756 7.3 Cylinders 8 Displacement L \$30D239C3 Spark system type Coil Per Cylinder Emissions Calibration Checksum Firing Order 1 - 5 - 7 - 2 - 6 - 3 - 4 - 8 - X - X **Total Calibration Checksum** \$25686ECE

## Step 4) Select Comm Port then Configure ECOM.

Step 5) An ECom Configuration window will appear. For **Target CAN Address**, change the "0" to a "1", then select OK.

| ile <u>P</u> age Flash <u>C</u> omm Port F                                                                     | lot/Log Help                      |                                                                                                   |                                                                                                    |                                                                                                    |                                        |
|----------------------------------------------------------------------------------------------------|-----------------------------------|---------------------------------------------------------------------------------------------------|----------------------------------------------------------------------------------------------------|----------------------------------------------------------------------------------------------------|----------------------------------------|
| Main<br>Connected                                                                                              |                                   | rols, Inc.<br>Intranentation Specialist                                                           | Connection fai<br>Connected at                                                                                                    | led, retrying target indi<br>19200 bps                                                                                                    | cated key                              |
| IG Control Platform<br>Manifold Pressure                                                                       | Coolant Temp In<br>250 -<br>200 - | take Air Temp Oil<br>250 - 11<br>200 - 1                                                          | Pressure<br>30 -                                                                                                    | <i>System Va.</i><br>Engine Speed<br>Min Governor Setpoint                                                                                                    | niables MIL )<br>0 rpm<br>1450 rpm     |
| 15.0 25.0<br>10.0 30.0<br>5.0 35.0                                                                             | 150 -<br>100 -<br>50 -            | 150-<br>100-<br>50-                                                                               | 50-<br>40-                                                                                                    | Max Governor Setpoint<br>Current governor target                                                                                                    | 1850 rpm<br>1450 rpm                   |
| 0.0 40.0                                                                                                    | 0-<br>-50-                        | 0-                                                                                                | 20-                                                                                                    | EG01 EG02                                                                                                    | 0.000 ms<br>0.000 volts<br>0.102 volts |
| 14.4 paid                                                                                                    | /5 deg F                          | /4 deg F                                                                                          | U paig                                                                                                    | System                                                                                                    | State                                  |
|                                                                                                    | Foot Pedal Po                     | sition Throttle Position                                                                          | <u>n</u>                                                                                                    | Run Mode                                                                                                    | Stopped                                |
| Battery Voltage                                                                                                | 100-                              | 100-                                                                                              |                                                                                                    | Power Mode                                                                                                    | Key-off                                |
|                                                                                                    | -08                               | 80-                                                                                               |                                                                                                    | Fuel Type                                                                                                    | Natural Gas                            |
| 10.0 20.0                                                                                                    | 60-                               | 60-                                                                                               |                                                                                                    | Fuel Supply                                                                                                    | Off                                    |
| 0.0                                                                                                    | 40-                               | 40-                                                                                               |                                                                                                    | Fuel/Spark inhibit input                                                                                                    | Inactive / Normal                      |
|                                                                                                    | 20-                               | 20-                                                                                               |                                                                                                    | Fuel Control Mode                                                                                                    | Open Loop                              |
| 24.6 volts                                                                                                    | 0-<                               | 0                                                                                                 |                                                                                                    | Governor switch state                                                                                                    | None                                   |
|                                                                                                    | 0                                 | % 5 3                                                                                             | 6                                                                                                    | Oil pressure state                                                                                                    | Low - Ignored                          |
|                                                                                                    |                                   | D                                                                                                 |                                                                                                    | Active governor type                                                                                                    | Min                                    |
| Ecom Configura<br>Available<br>Cust gov<br>Cust gov<br>Engin<br>Engin<br>Vehicle identri<br>Spit<br>Spit<br>OK | tion Cancel                       | Software r<br>Initial cal r<br>Initial cal r<br>Current ca<br>Current ca<br>Software<br>8 - X - X | Softw<br>model 999999<br>nodel 999999<br>iate 6-29-2<br>il model 999999<br>il date 6-29-2<br>revision 228 3<br>Emissions (<br>Total Calibri | Active governor mode<br>are and Hardware In<br>99X Hardware model<br>99X Manufacture date<br>1015 Serial number<br>1015 Cumulative starts<br>14346 4 11891848<br>Calibration Checksum 5<br>ration Checksum | Isochronous                            |

Step 6) Disconnect the ECOM USB connection from your computer and reconnect. Verify slave bank connectivity by going to the Marine page and verify slave communications (see arrows below).

| EDIS ECI Target Communications              |                                                                                                    | - 0 X                                     |
|---------------------------------------------|----------------------------------------------------------------------------------------------------|-------------------------------------------|
| Eile Page Flash Comm Port Plot/Log Settings | Help                                                                                                    |                                           |
| Controls. Marine                            | MIL CONTRACTOR OF AN CONTRACTOR OF AN CO | tempting reconnect<br>nnected at 250 kbps |
| Marine Engine Operation                     | Multi-Engine CAN Communication Status                                                                                                    | Sh.                                       |
| Engine Speed 0 rpm                          | Connection:                                                                                                    | Shift actuator cc<br>Transmission ac      |
| Manifold Pressure 14.31 psia                | Sync mode None None None                                                                                                    | Transmission de                           |
| Barometric Pressure 13.95 psia              | Engine status 32 2 0 0                                                                                                    | Transmission shi                          |
| Coolant Temperature 144.6 °F                | Speed target/actual 191 0 0 pm                                                                                                    | Transmission 1st ≘                        |
| Intake Air Temperature   111.1 "F           | FPP target/actual 30 0 0 %                                                                                                    | Transmission 2n                           |
| Spark Advance 0.0 "BTDC                     | MAP target/actual 13.9 4.1 0.0 0.0 psia                                                                                                    |                                           |
| Pulse width 0.0 ms                          | ECT 145 45 -40 -40 °F                                                                                                    | Shift Actu                                |
| Vbat 25.0 volts                             | Oil pressure 0 0 0 0 psig                                                                                                    | Shift max engine                          |
| Vsw 0.0 volts                               | Marine Speed Control (MSC) Network Information                                                                                                    | Shift engage de                           |
| FPP command 0.0 %                           | MSC cruise command Not Available                                                                                                    | Target shift spe                          |
| TPS command 30.1 %                          | MSC increment/decrement status Inactive                                                                                                    | Maximum troll sp                          |
|                                             | MSC set/clear status                                                                                                    | Chiff and an I in I                       |
| Multi-Engine Configuration                  | MSC multi-engine sync command Not Available                                                                                                    | Shift actuator N                          |
| Multi-engine selection Aux PU2 Select       | MSC throttle override command Not Available                                                                                                    | Shift actuator N                          |
| Multi-engine status   Slave 1               | Mac nn non-mear mode N/A - Use Default                                                                                                    | Shift integrator f                        |
|                                             | MSC FPP non-linear mode idle latch N/A - Use Default                                                                                                    | Shift integrator a                        |
| Multi-Engine Derate Coordination            | MSC RPM target 0 rpm                                                                                                    | Shift control min                         |
| Multi-engine derate coordination Enabled    | MSC RPM accel target 0 rpm / sec                                                                                                    | Shift control cm                          |
| Multi-engine derate reset time 0.0 sec      | MSC KPH target 0.0 kph                                                                                                    | Shift Lbardwara                           |
| Multi-engine derate logic state Offline     | MSC KPH accel target 0.00 kph / sec                                                                                                    | Shift actuator re                         |
|                                             |                                                                                                    | Shift actuator K                          |
| Derate 1                                    | Multi-Engine Gauge Driver Synchronization                                                                                                    | Shift Lestimate                           |
| Multi-engine Derate 1                       | ECT muti-engine gauge sync Disabled 🔻                                                                                                    | Shift Lestimate a                         |
| Derate 2                                    | ECT gauge sync deadband 20 deg F                                                                                                    | Shift position fee                        |
| Multi-engine Derate 2                       | OilP mitijenome gauge svnc. Disabled                                                                                                    | Shift gear target                         |
|                                             | OilP gauge sync deadband 20.0 psig                                                                                                    |                                           |
| Low rev limit 🥥                             | an Banke shire ananonia I mara haik                                                                                                    | Chifferentin                              |
| Multi-engine Low rev limit 🥥                | ECT gauge sync'd display value OIP gauge sync'd display value                                                                                                    | Shift gear target                         |
|                                             | 150 200 50 100 150                                                                                                    | Shift gear engag                          |
| Multi-Engine Speed Synchronization          | 100 250 0 200                                                                                                    | Shift I park cont                         |
| Multi-engine speed sync Disabled            |                                                                                                    | Shift I park limit                        |
| Sync switch source Normal                   | 145 deg F 0 psig                                                                                                    | Shift I park dela                         |
| Sync command None                           |                                                                                                    | Shift I park ramp 🔻                       |
| [ • [                                       |                                                                                                    | +                                         |

Step 7) Launch a second version of 4G Display to connect to the Master. Verify both screens are connected.

| Flash Comm Port Plot/Log | Help                                                       |                        | Eile | Page | Flash Comm Port   | Plot/Log   | Help |
|--------------------------|------------------------------------------------------------|------------------------|------|------|-------------------|------------|------|
| Main<br>Connected        | EControls, Inc.<br>Control and Instrumentation Specialized | Connected at 19200 bps | 4    | -    | Main<br>Connected | (Preparts) | ECC  |

Step 8) Monitor the **Cust Software Name/Number. The SLAVE bank will be one digit higher than the Master.** See the chart below for specific engine Master and Slave numbers.

| Cust                                                          | tomer Configuration Information                   |                                     | Activ                  | e governor type<br>e governor mode | Gov3                     | a               |                                                  | Customer Configu                | uration Information |
|---------------------------------------------------------------|---------------------------------------------------|-------------------------------------|------------------------|------------------------------------|--------------------------|-----------------|--------------------------------------------------|---------------------------------|---------------------|
| ust hardware name/number 530<br>Just software name/number 582 | 00090                                             |                                     | Software a             | and Hardware Inf                   | ormation                 |                 | Cust hardware name/numbe                         | 53000090                        |                     |
| Cust governor cal name 508<br>Cust governor cal date 3-       | 60Hz NG and LP Govs<br>12-2015                    | Software model<br>Initial cal model | 99999999X<br>99999999X | Hardware model<br>Manufacture date | 2492305A<br>11-13-2014   |                 | Cust governor cal name<br>Cust governor cal date | 50860Hz NG and LF               | P Govs              |
| Engine part number                                            |                                                   | Current cal model                   | 99999999X<br>6-29-2015 | Hour meter<br>Cumulative starts    | 0.970                    | hours<br>starts | Engine part number                               |                                 |                     |
| ehicle identification number NOI<br>Displacement 7            | NE<br>.3 L Cylinders 8                            | Software revision                   | 228 34346              | 4 118918480                        | 2                        |                 | Vehicle identification number<br>Displacement    | r NONE<br>t 7.3 L               | Cylinders 8         |
| Spark system type Coil<br>Firing Order 1                      | Per Cylinder<br>• 5 • 7 • 2 • 6 • 3 • 4 • 8 • X • | F<br>T                              | missions Calibration   | tion Checksum                      | \$30D239C3<br>\$25686ECE |                 | Spark system type<br>Firing Order                | Coil Per Cylinder 1 - 5 - 7 - 2 | - 6 - 3 - 4 - 8     |

\*\* Steps 1-8 should be repeated if the SLAVE 4G Display is closed while the engine is off. <u>At no time should 4G Display be left communicating</u> <u>with the Master ECM on its own.</u> You can leave the displays open while disconnecting the ECOM from the engine and reconnecting.

You are now connected to both the Master and Slave banks on the V-Series engines.

| Displacement | Master   | Slave    |  |  |
|--------------|----------|----------|--|--|
| 14.6L        | 58200004 | 58200005 |  |  |
| 18.3L        | 58200006 | 58200007 |  |  |
| 21.9L        | 58200008 | 58200009 |  |  |